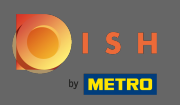

De eerste stap is om dish.co te openen en op bronnen te klikken.

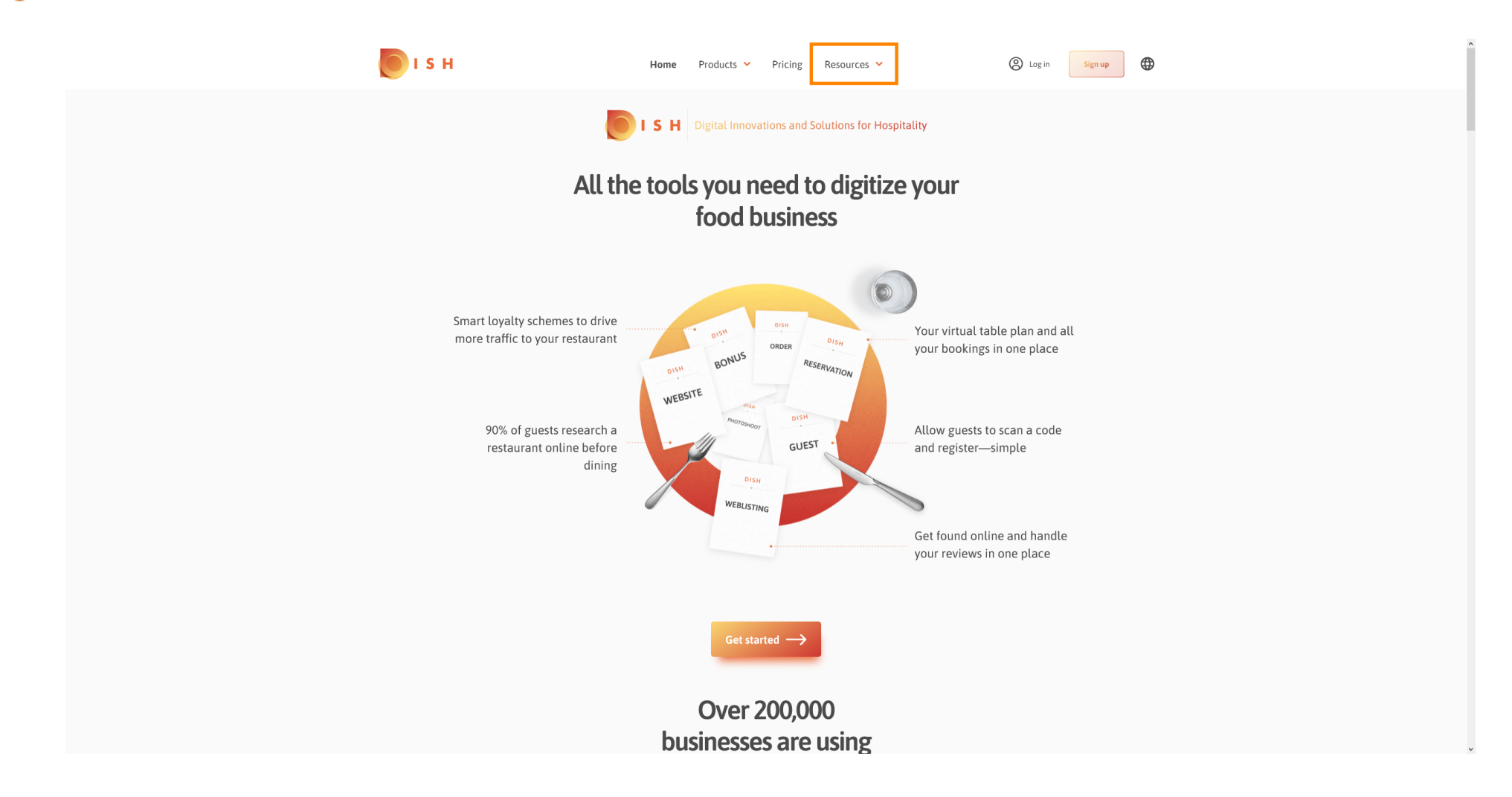

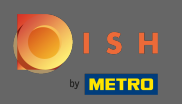

#### Klik dan op restaurateur knowhow.

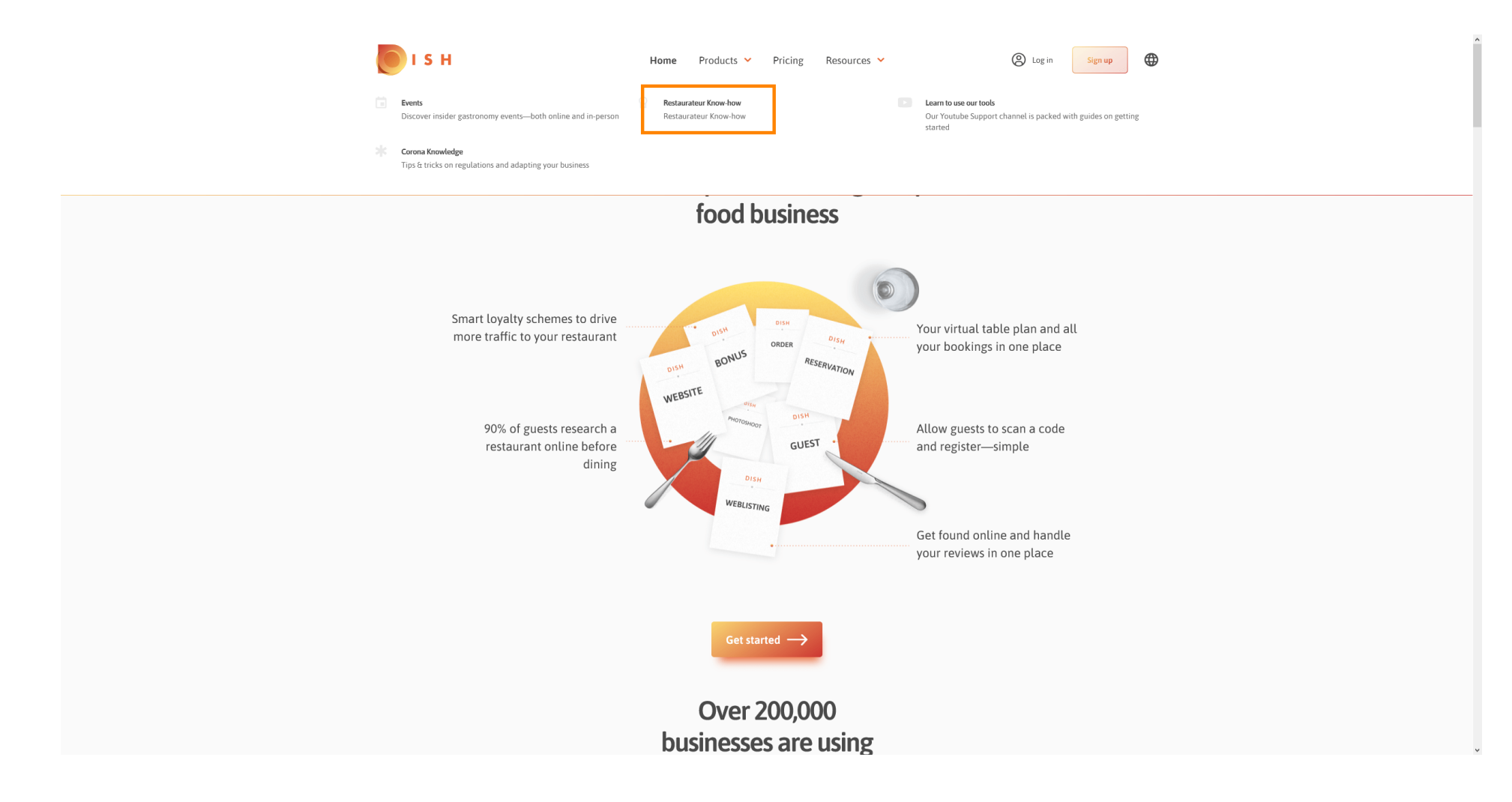

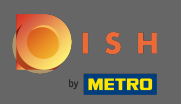

## () U bent nu doorverwezen naar de DISH-kennisbank.

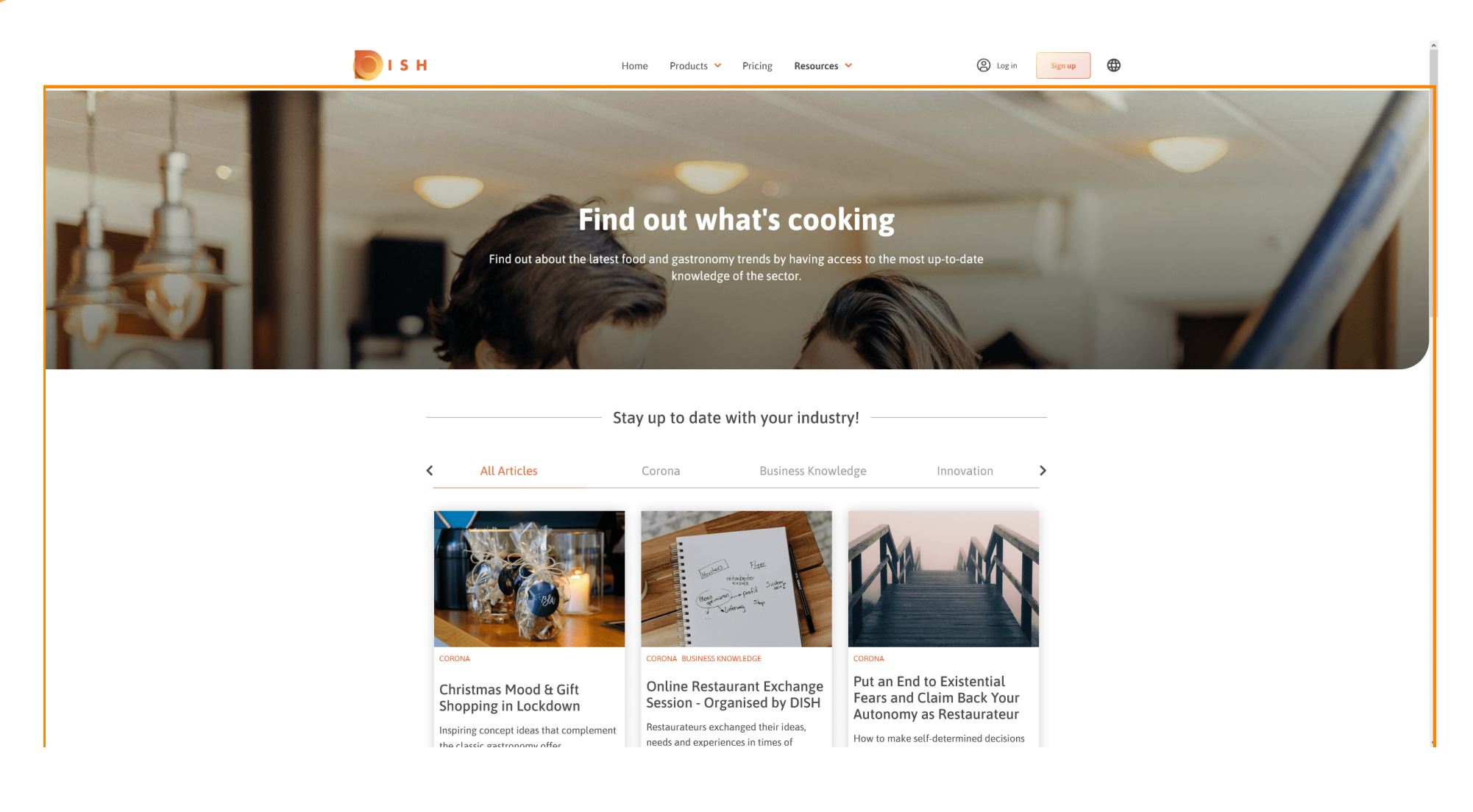

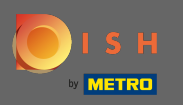

U kunt de weergegeven artikelen ook filteren op categorie. Klik eenvoudig op de categorie waarop u wilt filteren.

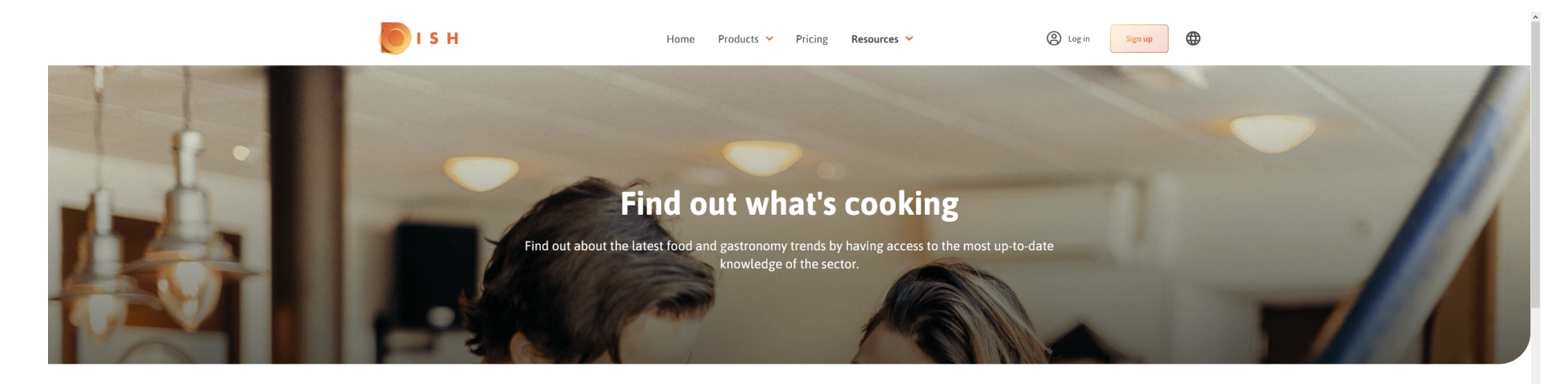

Stay up to date with your industry!

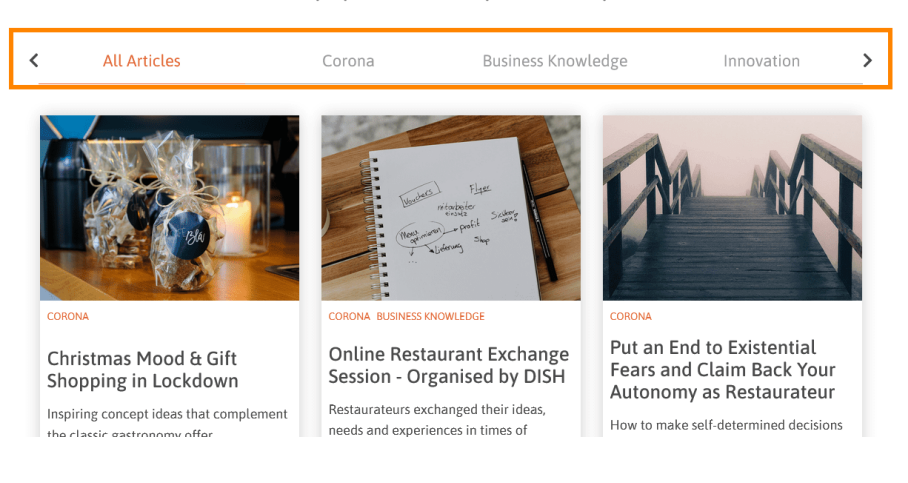

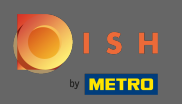

# () Scroll naar beneden om de recente artikelen te zien .

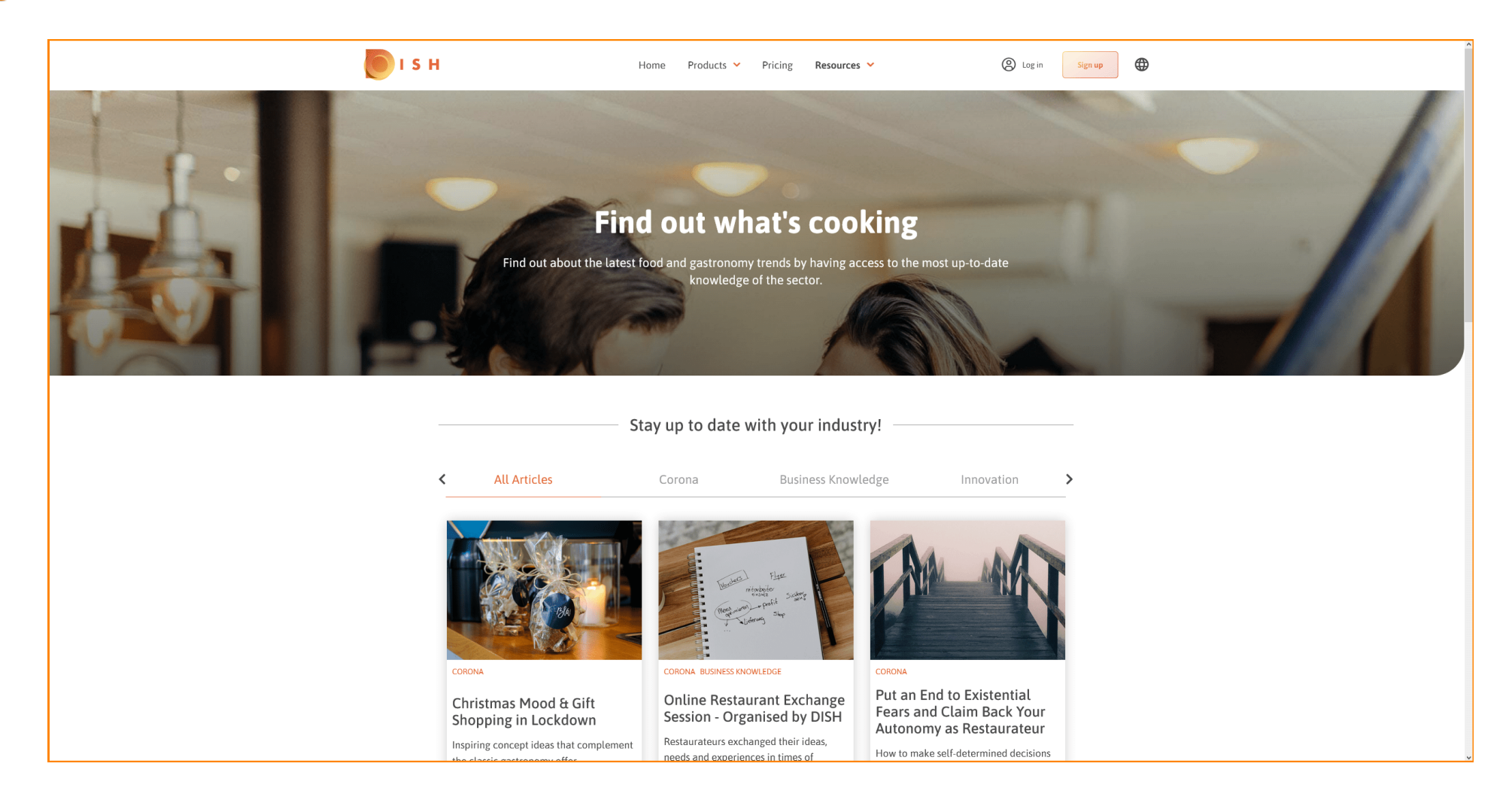

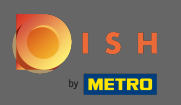

### Onderaan kunt u de vorige pagina of de volgende pagina bekijken .

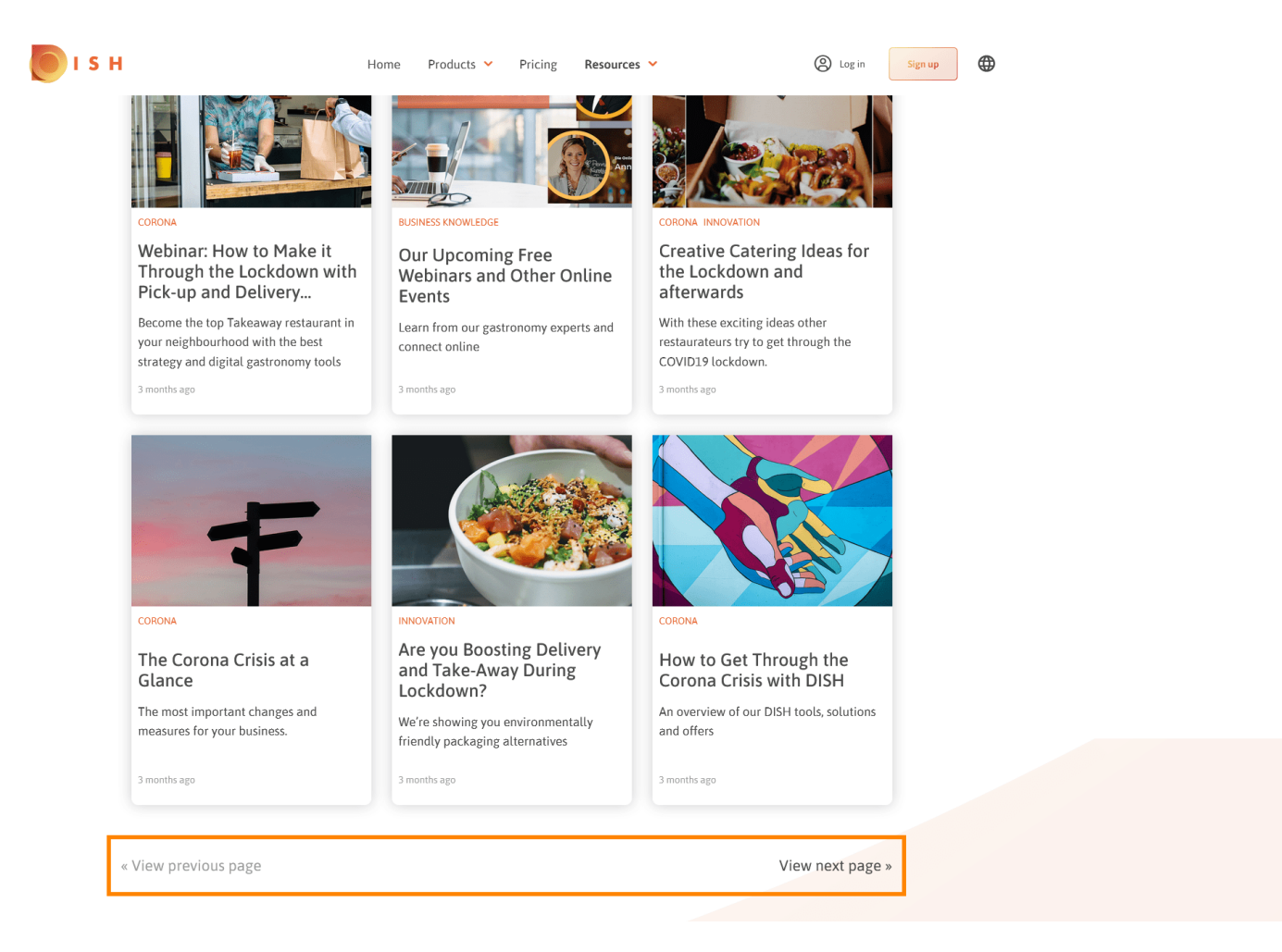

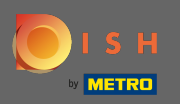

### () Dat is het. Je bent klaar.

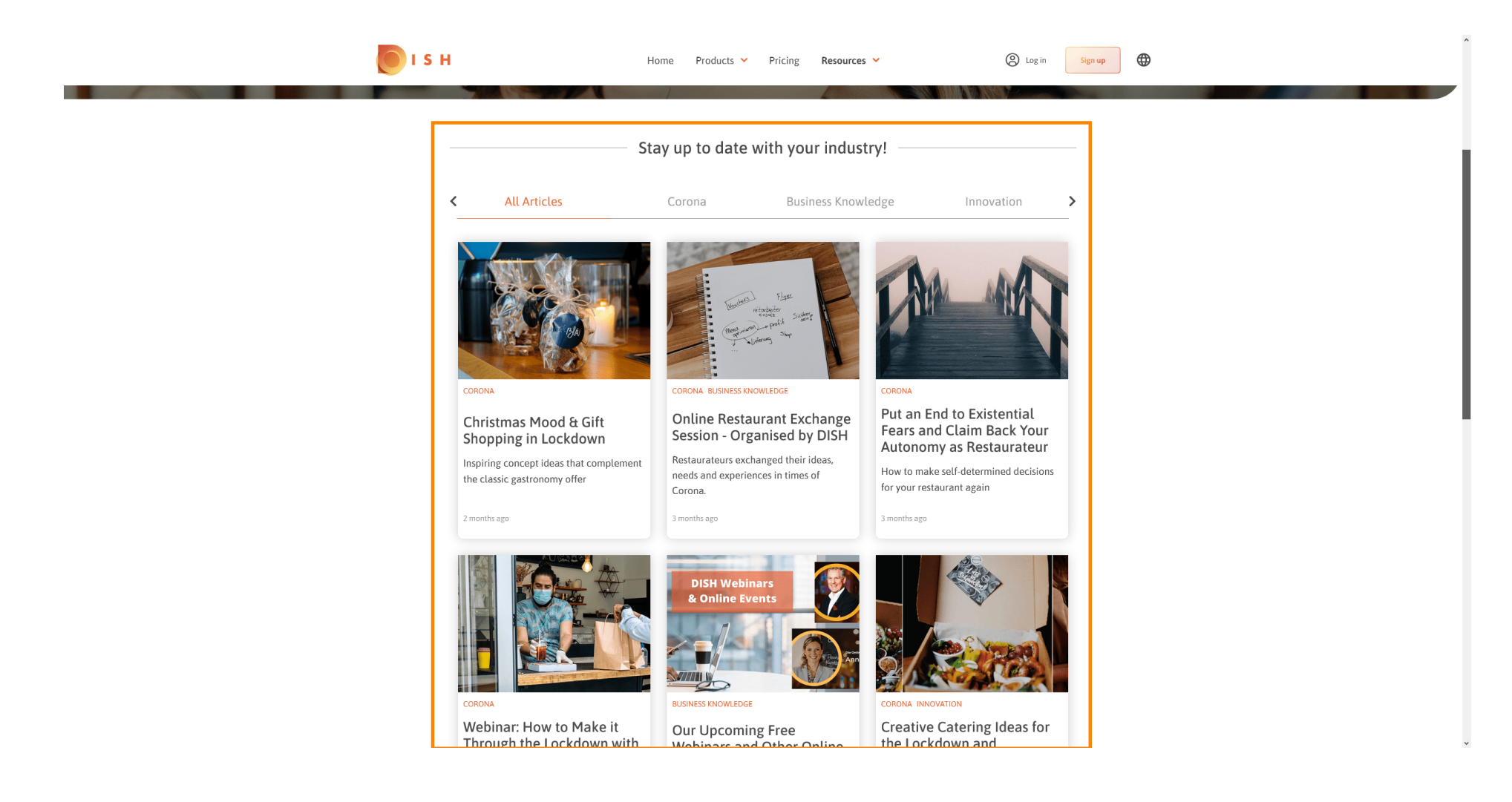